# **Connection of Lync Server to Synway Gateway**

# 1. Summary

Microsoft Lync is a communication service which provides instant messaging (IM), audio and video calls, online meetings, availability (presence) information, and sharing capabilities all from one, easy-to-use program. The Lync client combines many kinds of communication tools together on the updated user interface, which allows people to use it in a way they are accustomed to. It features a control panel for people to easily find and use common functions such as the dial, the visual voicemail, the contact list and the call list.

The Synway SMG series gateway products help bring traditional calls into the IP network in a more stable way.

This file will guide you step by step to configure the connection of a Synway digital or analog gateway to the Microsoft Lync system.

2. Testing Environment

Windows 2008 Server R2, 64bit (Domain Controller) Windows 2008 Server R2, 64bit (Lync Server) Windows 7 (Lync Client) Windows XP (Lync Client) Synway digital gateway: SMG2120, 1.6.1\_2015062617 (IP: 201.123.114.144) Synway analog gateway: SMG1032, 1.5.2\_Release+2015052812 (IP: 201.123.114.205)

3. Lync Server Installation

First of all, it requires an agent server for the connection of the Lync server and the PSTN gateway. For details about how to install the Lync server, please refer to the document 'Lync Server 2010 Environment Deployment'

For a Lync server installed for the first time, the PSTN gateway to be connected with it must be selected during topology generation. To be exact, run the topology generator and tick the Enterprise Voice option when going to the step 'Function Selection' for defining a new front-end processor pool.

| Define N         | ew Front End Pool                                                                                        |                                                 |                                     |                                      | ×                    |
|------------------|----------------------------------------------------------------------------------------------------|-------------------------------------------------|-------------------------------------|--------------------------------------|----------------------|
|                  | Select features                                                                                          |                                                 |                                     |                                      |                      |
| Instan<br>End po | t messaging and presence are always<br>ool to handle.                                                    | enabled. Select the ac                          | ditional features                   | that you would                       | like this Front      |
| Co               | nferencing, which includes audio, vide                                                                   | eo, and application shar                        | ing.                                |                                      |                      |
| Γ                | Dial-in (PSTN) conferencing                                                                              |                                                 |                                     |                                      |                      |
| 🔽 Er             | terprise Voice                                                                                           |                                                 |                                     |                                      |                      |
| Ca<br>Ca<br>tra  | II Admission Control<br>II Admission Control is an optional cor<br>affic within the deployment. Only one | nponent that manages<br>Front End pool per site | the bandwidth u:<br>can enable Call | sed by unified co<br>Admission Contr | ommunications<br>ol. |
|                  |                                                                                                    |                                                 |                                     |                                      |                      |
|                  |                                                                                                    |                                                 |                                     |                                      |                      |
|                  |                                                                                                    |                                                 |                                     |                                      |                      |
|                  |                                                                                                    |                                                 |                                     |                                      |                      |
| He               | elp                                                                                                    |                                                 | Back                                | Next                                 | Cancel               |
| Set the          | agent server and specify th                                                                              | e PSTN dateway                                  | /                                   |                                      |                      |
| Define N         | ew Front End Pool                                                                                        | lo r o r r gatoria                              | -                                   |                                      | X                    |
|                  | Specify PSTN gatew                                                                                       | ays                                             |                                     |                                      |                      |
| The M            | ediation Server requires one or more 1                                                                   | (P/PSTN gateways, IP-F                          | BXs, or SIP trun                    | s.                                   |                      |
| The fo           | llowing gateways are not associated w                                                                    | vith any Mediation Serv                         | er. Click Add to                    | associate them v                     | with this            |
| Mediat           | Gateway                                                                                                  | Site                                            | Т                                   |                                      |                      |
|                  |                                                                                                    |                                                 | Add                                 |                                      |                      |
| The fo           | llowing gateways are associated with<br>. Click Remove to remove a gateway                               | this mediation server.<br>from the list.        | Click New to defi                   | ne a new gatew                       | ay and add it to     |
|                  | Gateway                                                                                                  | Site                                            | ]                                   |                                      |                      |
|                  |                                                                                                    |                                                 | New<br>Remove                       |                                      |                      |
|                  |                                                                                                    | Make Default                                    | ]                                   | _                                    |                      |
|                  |                                                                                                    |                                                 |                                     |                                      |                      |
| He               | lo 1                                                                                                    |                                                 | Back                                | Finish                               | Cancel               |
|                  | <u> </u>                                                                                                 |                                                 |                                     |                                      |                      |

Add the PSTN gateway. The Synway gateway has the IP address of 201.123.114.205 and

uses the monitoring port 5060 in TCP. Fill them in here below.

| efine New IP/PSTN Gateway           |   |  |
|-------------------------------------|---|--|
| Gateway FQDN or IP Address *        |   |  |
| 201.123.114.43                      |   |  |
| Listening port for IP/PSTN gateway: | • |  |
| 5060                                |   |  |
| Sip Transport Protocol:<br>• TCP    |   |  |
| C TLS                               |   |  |
|                                     |   |  |

Release the topology once it is generated.

For a running Lync server, download the topology, save it to local and open it. Then after adding the corresponding gateway, save and release the topology.

 Connection of Synway Analog Gateway & Lync Server Lync Server IP: 201.123.114.202 Synway Analog Gateway IP: 201.123.114.43

Here we'd like to demonstrate how to initiate a call from the Lync client to the PSTN gateway.

First, go to the menu Active Directory User and PC and add a user qzt as the account of the Lync client.

| Active Directory Users and Com                                                                                                    | puters                                                                                                    |                                                                                            |                                       |        | - 🗆 ×    |
|----------------------------------------------------------------------------------------------------|----------------------------------------------------------------------------------------------------|--------------------------------------------------------------------------------------------|---------------------------------------|--------|----------|
| File Action View Help                                                                                                    |                                                                                                    |                                                                                            |                                       |        |          |
| 🗢 🄿 🖄 📅 📋 🗎 🖉 😐                                                                                                    | s 🛛 🖬 🔧                                                                                                    | 😹 🔁 🔻 🔁 🤅                                                                                  | 8                                     |        |          |
| <ul> <li>Active Directory Users and Comput</li> <li>Saved Queries</li> <li>Soved Queries</li> <li>Builtin</li> <li>Builtin</li> <li>Computers</li> <li>Domain Controllers</li> <li>ForeignSecurityPrincipals</li> <li>Managed Service Accounts</li> <li>Users</li> </ul> | Name<br>SCSServerAd<br>SCIEserAdmin<br>New Object<br>SCIEserAdmin<br>SCIEserAdmin<br>SCIEserAdm | Type Security Group Security Group User Create in: corp.sa qzt qzt name: name (pre-Windows | Description                           |        |          |
| x   >                                                                                                    | RTCSBAUTIV                                                                                                    | security group                                                                             | < Back Next > Members have read acces | Cancel | <b>.</b> |
|                                                                                                    | an UTChevored                                                                                                    | Security Croup                                                                             | Biompore con porticipato i            |        |          |

Save it and log in the control panel of the Lync server.

| 00         | https://ync.corp.san         | uid.com/Cscp/#MainFrame%3DHome   | 💌 🔒 🐼 🔶 🔀 Bing                                                                                                    | P -          |
|------------|------------------------------|----------------------------------|----------------------------------------------------------------------------------------------------|--------------|
| 🔆 Favorite | es 🛛 👍 🙋 Suggested Site      | s 🔻 🙋 Web Slice Gallery 👻        |                                                                                                    |              |
| Home -     | Microsoft Lync Server 2010 ( | ontrol Panel                     | 🏠 🔹 🖻 👻 📑 🛶 🛛 Page 🗸 Safety 🕶 Tools                                                                                                    | • 💽 •        |
| 2          | Lync Server 20               | 10                               | Lync Admin   <b>Sign o</b> u<br>4.0.7577                                                                                                    | ut<br>.0     |
| 窗          | Home                         |                                  |                                                                                                    |              |
| 23         | Users                        |                                  |                                                                                                    |              |
| 24         | Topology                     | User Information                 | Resources                                                                                                    |              |
| Ģ          | IM and Presence              | Welcome, Lync Admin              | Getting Started                                                                                                    |              |
| <b>e</b>   | Voice Routing                | View your roles                  | Image: Second Second |              |
| 6          | Voice Features               | Top Actions                      | Microsoft Lync Server 2010                                                                                                    | k            |
| 23         | Response Groups              | Enable years for luns Server     | Getting Help Downloadable Documentation                                                                                                    | $\mathbb{R}$ |
| Ð          | Conferencing                 | Edit or move users               | Online Documentation on TechNet Library<br>Lync Server Management Shell                                                                                                    | 1            |
|            | Clients                      |                                  | Lync Server Management Shell Script Library<br>Lync Server Resource Kit Tools                                                                                                    | 14           |
|            | External User<br>Access      | • view monitoring server reports | Community<br>Forums                                                                                                    |              |
|            | Monitoring<br>and Archiving  |                                  | Blogs                                                                                                    |              |
|            | Security                     |                                  |                                                                                                    |              |
| 2          | Network<br>Configuration     |                                  |                                                                                                    | ANXAN        |
| X          |                              |                                  |                                                                                                    | XXX          |
| lone       |                              |                                  | Trusted sites I Protected Mode: Off 🛛 🖓 🗛 💌 🙂 1001                                                                                                    | /n -         |

Go to the User interface to activate the added user.

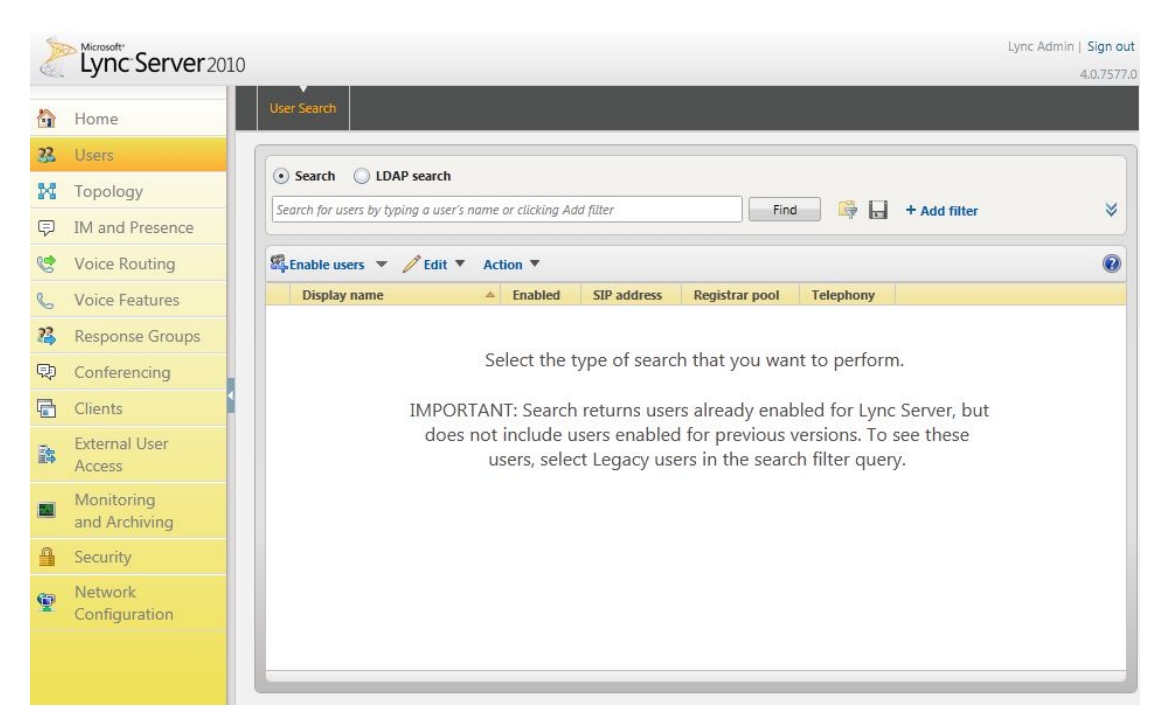

Click 'Enable Users' and select 'New Lync Server User'. Press the Add button.

| iew Lync Server User                                                                                                    |                              |        |  |
|----------------------------------------------------------------------------------------------------|------------------------------|--------|--|
| 🔆 Enable 🔀 Cancel                                                                                                    |                              |        |  |
| Users:*                                                                                                    |                              |        |  |
| Display name                                                                                                    | Status                       | Add    |  |
|                                                                                                    |                              | Remove |  |
|                                                                                                    |                              |        |  |
|                                                                                                    |                              |        |  |
|                                                                                                    |                              |        |  |
|                                                                                                    |                              |        |  |
| Assign users to a pool:*                                                                                                    |                              |        |  |
| Assign users to a pool:*                                                                                                    |                              |        |  |
| Assign users to a pool:*<br>Generate user's SIP URI:                                                                                                    |                              | v      |  |
| Assign users to a pool:* Generate user's SIP URI: O Use user's email address                                                                                                    |                              | •      |  |
| Assign users to a pool:* Generate user's SIP URI: Ouse user's email address Use the user principal na                                                                                                    | me (UPN)                     | •      |  |
| Assign users to a pool:* Generate user's SIP URI: OUse user's email address Use the user principal na Use the following forma                                                                                                    | ıme (UPN)<br>t:              | ▼      |  |
| Assign users to a pool:* Generate user's SIP URI: Use user's email address Use the user principal na Use the following forma <firstname>.<lastname< td=""><td></td><td>▼<br/>▼</td><td></td></lastname<></firstname>                                                             |                              | ▼<br>▼ |  |
| Assign users to a pool:* Generate user's SIP URI: Use user's email address Use the user principal na Use the following forma <firstname>.<lastname following="" forma<="" td="" the="" use=""><td>ıme (UPN)<br/>t:<br/>≻ @<br/>t:</td><td>▼</td><td></td></lastname></firstname> | ıme (UPN)<br>t:<br>≻ @<br>t: | ▼      |  |

On the pop-up interface we can search for available users and find the newly created user qzt. Select it and click the button 'OK'.

| S  | Microsoft"                  |                                                  | Lync Admin   Sign ou |
|----|-----------------------------|--------------------------------------------------|----------------------|
|    | Lync Server 2010            |                                                  | 4.0.7577.            |
|    | Home                        | User Search                                      |                      |
| 22 | Users                       |                                                  |                      |
| M  | Topology                    | Edit Lync Server User - qzt                      |                      |
| ₽  | IM and Presence             | Commit 🗙 Cancel                                  | 0                    |
| જ  | Voice Routing               | Display name:                                    | <b>^</b>             |
| C  | Voice Features              | QZ<br>■ Exclude for Lune Conver                  |                      |
| 23 | Response Groups             | SIP address:*                                    |                      |
| Ð  | Conferencing                | sip:qzt @ corp.sanhuid.com V                     |                      |
|    | Clients                     | Registrar pool:                                  |                      |
| 1  | External User<br>Access     | lync.corp.sanhuid.com                            |                      |
|    | Monitoring<br>and Archiving | Enterprise Voice                                 |                      |
| 4  | Security                    | tel:123456                                       |                      |
| Ŷ  | Network<br>Configuration    | Dial plan policy: <automatic>   View</automatic> |                      |
|    |                             | Voice policy:                                    | <b>•</b>             |

Fill in the blank under 'Assign Users to a pool' with lync.corp.sanhuid.com. Now we need to set the user's SIP account and subscriber number. Select 'Specify a SIP URI' for 'Generate User's SIP URI', and fill in the SIP URI in the format of <a href="mailto:sip:qzt@corp.sanhuid.com">sip:qzt@corp.sanhuid.com</a>. Select 'Enterprise Voice' for 'Telephony Service' and fill in 'Line URI' with <a href="mailto:tel:+123456">tel:+123456</a>. Then click the button Enable.

Set voice routing, mainly inclusive of the dial plan and the route.

Dial Plan indicates the number-receiving rule for the calls from the Lync terminal, using the regular expressions written in Appendix I. By default there already exists a dial plan and we choose to edit it.

| A  | Microsoft Server 201     | 0         |                       |                   |                     |                  |                      |                     | Lync Admin   Sign |
|----|--------------------------|-----------|-----------------------|-------------------|---------------------|------------------|----------------------|---------------------|-------------------|
| S. | Lyric Server 201         |           |                       |                   |                     |                  |                      |                     | 4.0.75            |
|    | Home                     | Dial Plan | Voice Policy          | Route             | PSTN Usage          | Trunk Configurat | tion Test \          | /oice Routing       |                   |
| 22 | Users                    | Create v  | oice routing te       | st case inf       | formation           |                  |                      |                     | *                 |
| N  | Topology                 |           |                       |                   |                     |                  |                      |                     |                   |
| Ģ  | IM and Presence          | Edit D    | ial Plan - Glol       | bal               |                     |                  |                      |                     |                   |
| ¢  | Voice Routing            | 1         | OK 🗙 Cano             | cel               |                     |                  |                      |                     | 0                 |
| C  | Voice Features           | Diar      | - III COINCICHCIICIII | y region.         |                     |                  | ?                    |                     | *                 |
| 23 | Response Groups          | Exte      | rnal access pre       | fix:              |                     |                  |                      |                     |                   |
| Ð  | Conferencing             |           |                       |                   |                     |                  | ?                    |                     |                   |
| •  | Clients                  | Ass       | ciated Normal         | ization Ru        | les                 |                  |                      |                     |                   |
| 3  | External User<br>Access  | +         | New Cop               | oy 📋 Pa<br>n rule | ste Select<br>State | Show detail      | ls Remov<br>to match | Translation pattern |                   |
|    | Monitoring               |           | Prefix All            |                   | Com                 | mitted ^(\d{11}) | \$                   | +\$1                |                   |
| -  | and Archiving            |           | to_pstn               |                   | Com                 | mitted ^(8\d{5}) | \$                   | +\$1                |                   |
| *  | Security                 |           |                       |                   |                     |                  |                      |                     |                   |
| Ð  | Network<br>Configuration |           |                       |                   |                     |                  |                      |                     |                   |
|    |                          |           |                       |                   |                     |                  |                      |                     | •                 |

In the following standardized rules which are associated there by default is a rule 'Prefix All' for receiving 11 as the number. Now let's add a new rule. Select 'Add New', enter the name 'to\_pstn', and fill in the start digit with 8, the length with 'Exactly, 6', the Digits to remove with 0. It means to receive those numbers which start with 8 and in the length of 6 bits, no longer or shorter.

| Plan   | Voice Policy      | Route       | PSTN Usage      | Trunk Configuration | Test Voice Routing |   |
|--------|-------------------|-------------|-----------------|---------------------|--------------------|---|
| eate v | oice routing tes  | st case inf | ormation        |                     |                    |   |
|        |                   |             |                 |                     |                    |   |
| Edit D | ial Plan 🕨 Edit   | Normali     | zation Rule - t | o_pstn              |                    |   |
| 1      | OK 🗙 Canc         | el          |                 |                     |                    | 6 |
| 8      |                   |             |                 |                     |                    |   |
| Lei    | ngth:             |             |                 |                     |                    |   |
| E      | xactly            |             | ▼ 6             | 8                   | 3                  |   |
| Dig    | gits to remove:   |             |                 |                     |                    |   |
| 0      | -                 |             |                 |                     |                    |   |
| Dig    | gits to add:      |             |                 |                     |                    |   |
| +      |                   |             |                 |                     |                    |   |
| Pa     | attern to match   | *           |                 |                     |                    |   |
| 1      | \(8\d{5})\$       |             |                 |                     |                    |   |
| Т      | ranslation rule:* | •           |                 |                     |                    |   |
| -      | \$1               |             |                 |                     |                    |   |
| -      |                   |             |                 |                     |                    |   |

Thus, as long as the Lync client dials 6-bit numbers starting with 8, all of them can be received. Save the rule and click 'OK'. Now the Dial Plan interface shows the Global status as 'unsubmitted'.

Click the button 'Submit' to submit all.

Next, add a route. The route tells which PSTN gateway the specified number will go through. Now let's create a new route.

Fill in the name with 'to\_pstn'. Write the start digit of the number to be allowed under 'Set up matching mode'. For example, write 8 if the number which will go through the PSTN gateway starts with 8, and then click the button 'Add'. Find out the IP address of the Synway SMG gateway (43) from associated gateways, select and add it. Just choose 'LocalRoute' as the associated PSTN.

Then, when the Lync client dials a number starting with 2, the gateway with the IP address of 43 will receive the call. Click 'OK' to return to the route setting interface and the added route displays 'unsubmitted'.

| (          |                   |           |         |                    |        |     |
|------------|-------------------|-----------|---------|--------------------|--------|-----|
| Edit V     | OICE KOUTE - TO   | o_pstn    |         |                    |        | (C) |
| <b>V</b> 0 | Alternate caller  | H         |         |                    |        |     |
|            | Future currer.    |           |         |                    |        |     |
|            |                   |           |         |                    |        |     |
| Asso       | ociated gateway   | s:        |         |                    |        |     |
| Ps         | stnGateway:201.12 | 23.114.43 |         |                    | Add    |     |
|            |                   |           |         |                    | Remove |     |
|            |                   |           |         |                    |        |     |
|            |                   |           |         |                    |        |     |
|            |                   |           |         |                    |        |     |
| Ass        | sociated PSTN U   | sages     |         |                    |        |     |
| -          | Select Rem        | iove 👚    | ÷       |                    |        |     |
| P          | STN usage recor   | d         | Associa | ted voice policies |        |     |
|            |                   |           |         |                    |        |     |
|            |                   |           |         |                    |        |     |

Click the option 'Submit All' under 'Submit' and the following interface pops up. Click 'Submit'.

For a call from the Synway gateway to the Lync client, we need to set via the account of the Lync client. In the properties of the added Lync user, select 'Enterprise Voice' for 'Telephony Service' and enter '<u>tel:+123456</u>' for 'Line URI'. Now the gateway can call <u>+123456@201.123.114.202</u> to reach the user.

| Microsoft"     | L                                                     | ync Administrator   ] |
|----------------|-------------------------------------------------------|-----------------------|
| Lync Server 20 | 10                                                    | 4.0.75                |
| 主页             | 用户检索                                                  |                       |
| 用户             |                                                       |                       |
| 拓扑             | 新建 Lync Server 用户                                     |                       |
| IM 和状态         | ★ 启用 ¥ 取消                                             | 0                     |
| 语音路由           | User                                                  | -                     |
| 语音功能           |                                                       |                       |
| 响应组            |                                                       |                       |
| 会议             | 将用户分配结池:*                                             |                       |
| 客户端            | thetel (1) (1) (1) (1) (1) (1) (1) (1) (1) (1)        |                       |
| 外部用户访问         | 《 使用用户的电子邮件地址                                         |                       |
| 监控和存档          | <ul> <li>● 使用用户主体名(UPN)</li> <li>● 体田川下総式・</li> </ul> |                       |
| 安全性            | <名字>.<姓氏> @ ▼                                         |                       |
| 网络配罟           | ○ 使用以下掐式:                                             |                       |
| P 2-H HULL     | <samaccountname> @ ▼</samaccountname>                 |                       |
|                | sipuser1 @ corp.sanhuid.com V                         |                       |
|                | 电话服务:                                                 |                       |
|                | 企业语音 ▼ ?                                              |                       |
|                | 线路 URI:                                               |                       |
|                | tel:8301                                              | •                     |

Configuration of Synway Analog Gateway: Note:

As the gateway is connected with Lync via SIP trunk (point-to-point) using TCP protocol, only SIP settings and corresponding routes need configuring for the gateway. Analog Gateway:

Based on the default settings, modify the setting of 'SIP Transport Protocol' to TCP and that of 'Register Gateway' to No.

| Ved Aug 5 10:44:01 U | FC+0800 2015 |                              | Language English 👻 C    |
|----------------------|--------------|------------------------------|-------------------------|
| Operation Info       | *            |                              |                         |
| Quick Config         | 8            | SIP Setting:                 | S                       |
|                      | *            | SIP Address                  | LAN 1: 201.123.114.43 - |
| CID                  |              | SIP Port                     | 5060                    |
| Sin Compatibility    |              |                              |                         |
| NAT Setting          |              | Register Status              | Unregistered            |
| Media                |              | Register Galeway             | No                      |
|                      |              | Registrar IP Address         | 201.123.114.163         |
| Advanced             | *            | Registrar Port               | 5060                    |
| Port                 | *            |                              |                         |
| Route                | *            | Spare Registrar Server       | Enable Enable           |
| Num Manipulate       | *            | Registry Validity Period (s) | 3600                    |
| System Tools         | *            |                              |                         |
| y system roots       |              | Muiti-Registrar Server Mode  | Enable                  |
|                      |              | SIP Transport Protocol       | ТСР 🔹                   |
|                      |              | IMS Network                  | Enable                  |
|                      |              |                              |                         |

Do port and port group settings by actual requirement. Here we take FXS ports for example. Set the extensions at FXS ports are 2001 - 2016, respectively corresponding to Channel 17- Channel 32.

| U Operation into                                                                                               |   |            |            |              |                |                          |                                   |                  |                           |                                  |      |
|----------------------------------------------------------------------------------------------------|---|------------|------------|--------------|----------------|--------------------------|-----------------------------------|------------------|---------------------------|----------------------------------|------|
| -                                                                                                    | Č | -          |            |              |                |                          | Port Group S                      | ettings          |                           |                                  |      |
| 🖓 Quick Config                                                                                                 | × | Cheek      | Index      | Description  | CID Assessed   | Authentication Linemanne | Dada                              | Red Cale at Made | Dula fac Disaisa hu Tursa | Timesul (ex Diseise hu Turns (e) | Dree |
| 🛱 VolP                                                                                                    | * | Check      | index      | Description  | SIP Account    | Autrentication Osemame   | Polis                             | Pon Select Mode  | Rule for Ringing by runs  | Timeout for Ringing by Tums (s)  | Fiee |
| Advanced                                                                                                    | ¥ |            | 1          | default      |                |                          | 1,2,3,4,9,10,11,12                | Increase         |                           |                                  |      |
| D Port                                                                                                    | * | •          | -          |              |                | . 111                    |                                   |                  |                           |                                  | •    |
| FXS                                                                                                    |   | Check /    |            | Uncheck All  | Inverse        | E Delete E Clea          | r All                             |                  |                           | Add Ne                           | BW   |
| FXO                                                                                                    |   | 2 Items To | otal 20 lt | ems/Page 1/1 | First Previous | Next Last Go to Page 1   | <ul> <li>1 Pages Total</li> </ul> |                  |                           |                                  |      |
| Port Group                                                                                                    |   |            |            |              |                |                          |                                   |                  |                           |                                  |      |
| Route                                                                                                    | × |            |            |              |                |                          |                                   |                  |                           |                                  |      |
| Num Manipulate                                                                                                 | × |            |            |              |                |                          |                                   |                  |                           |                                  |      |
| the second second second second second second second second second second second second second second second s |   |            |            |              |                |                          |                                   |                  |                           |                                  |      |

FXO ports are temporarily not used. For details about how to use FXO ports, please refer to the relative gateway user manual.

Add IP->PSTN and PSTN->IP routes to route settings.

To accept calls from Lync, add an IP->PSTN route with Source IP of 201.123.114.202 (i.e. the IP address of Lync), with CallerID Prefix and CalleeID Prefix set to the default value \* which represents all calls, and with Call Destination set to Route by Number. Thus, a call

|                      |        |               |             |                      |                        |                     |                 | 8.883.8 <b>.8.8</b> 8 |                 |              |
|----------------------|--------|---------------|-------------|----------------------|------------------------|---------------------|-----------------|-----------------------|-----------------|--------------|
| /ed Aug 5 10:46:29 ( | JTC+08 | 300 2015      |             |                      |                        |                     |                 | Language English      | - Current User: | admin Logout |
| Operation Info       | *      | Standard Mo   | de Charac   | ter Mode             |                        |                     |                 |                       |                 |              |
| Quick Config         | *      |               |             |                      |                        | Tel->IP Routir      | ng Rule         |                       |                 |              |
| S VolP               | *      | Check         | Index       | Call Initiator       | CallerID Prefix        | CalleeID Prefix     | Destination IP  | Destination Port      | Description     | Modify       |
| Advanced             | *      |               | 62          | *                    | *                      | *                   | 201.123.114.163 | 5060                  | default         |              |
| Dort                 | *      |               | 63          | *                    | *                      | *                   | 201.123.114.43  | 5060                  | default         |              |
| Route                | *      | Check All     | Uncheck     | All Inverse          |                        | Clear All           |                 |                       |                 | Add New      |
| Routing Paramete     | ers    | 2 Items Total | 20 Items/Pa | ge 1/1 First Previou | s Next Last Go to Page | a 1 🔻 1 Pages Total |                 |                       |                 |              |
| Tel>IP               |        | •             |             |                      |                        |                     |                 |                       |                 |              |
|                      |        |               |             |                      |                        |                     |                 |                       |                 |              |
| Num Manipulate       | *      |               |             |                      |                        |                     |                 |                       |                 |              |

from Lync with the called party number of 2001 will ring the corresponding FXS port.

To make a call from the extension 2001 to the Lync client user1, we need dial the corresponding subscriber number 8301 and add a PSTN->IP route with Call Destination set to IP and port of the Lync server. Check the topology in Lync settings and find the port of the Lync server from the settings of the PSTN gateway connected with the agent server. The default TCP is 5068. Here is 201.123.114.202:5068. Thus, Extension 2001 can dial 8301 to make a call to the Lync client.

Configuration of Synway Digital Gateway:

As the IP address and the monitoring port of the Synway digital gateway are respectively 201.123.114.144 and 5063, we need add a PSTN gateway with the IP address of 201.123.114.144 and the monitoring port of 5063 to the Lync server. First, set SIP Transport Protocol to TCP.

|                 | 17 |                                                                     |                        |
|-----------------|----|---------------------------------------------------------------------|------------------------|
| Operation Info  | *  |                                                                     | L. LINGOID             |
| E VolP          | *  | Obtain CallerID from                                                | Username of From Field |
| SIP             |    | Obtain CalleelD from                                                | 'Request' Field        |
| SIP Trunk       |    |                                                                     |                        |
| SIP Register    |    | Obtain Redirecting Number/Original CalleelD from<br>Diversion Field | Enable                 |
| SIP Account     |    |                                                                     |                        |
| SIP Trunk Group |    | NAT Traversal                                                       | Enable                 |
| Media           |    | SIP Transport Protocol                                              | ТСР                    |
| i) PCM          | *  |                                                                     |                        |
| SS7             | *  | SIP Encryption                                                      | Enable                 |
| 🔅 Fax           | *  | RTP Encryption                                                      | Enable                 |
| Route           | *  | RTP Self-adaption                                                   | Enable                 |
| Number Filter   | *  | UDP Header Checksum                                                 | Fnable                 |
| Num Manipulate  | *  |                                                                     |                        |
| System Tools    | *  | Rport                                                               | Enable                 |
|                 |    | DSCP                                                                | Enable                 |
|                 |    | Calls from SIP Trunk Address only                                   | Enable                 |
|                 |    | Working Period                                                      | 24 Hours               |
|                 |    | Maximum Wait Answer Time (s)                                        | 60                     |
|                 |    | Maximum Wait RTP Time (s)                                           | 0                      |
|                 |    | Maximum Wait PSTN Resource Time(ms)                                 | 5000                   |

| Operation into                                 | *           |               |              |                        |                  |                  |                         |                         |                |        |
|------------------------------------------------|-------------|---------------|--------------|------------------------|------------------|------------------|-------------------------|-------------------------|----------------|--------|
| VolP                                           | *           |               |              |                        |                  |                  | SIP Trunk               |                         |                |        |
|                                                |             | Check         | Index        | Remote Address         | Remote Port      | WAN Option       | Outgoing Voice Resource | Incoming Voice Resource | Working Period | Modif  |
| SIP Trunk                                      | _           |               | 0            | 201.123.114.83         | 5061             | NET 1            | 10                      | 10                      | 24 Hours       |        |
| SIP Register                                   | _           |               | 1            | 201.123.114.99         | 5068             | NET 1            | 128                     | 128                     | 24 Hours       | 2      |
| SIP Account                                    |             |               |              |                        |                  |                  |                         | ·                       |                | _      |
| SIP Trunk Group                                |             | Check All     | Unch         | eck All Inverse        | E Delete         | Clear All        |                         |                         | A              | dd New |
| Madia                                          |             | 2 Items 1 ota | al 20 Items/ | Page 1/1 First Previou | is Next Last Got | o Page 🕴 🔻 1 Pag | es lotal                |                         |                |        |
| weula                                          |             |               |              |                        |                  |                  |                         |                         |                |        |
|                                                | ×           |               |              |                        |                  |                  |                         |                         |                |        |
| D PCM                                          | % %         |               |              |                        |                  |                  |                         |                         |                |        |
| D PCM<br>SS7                                   | » » »       |               |              |                        |                  |                  |                         |                         |                |        |
| ) PCM<br>SS7<br>Fax<br>Route                   | * * * *     |               |              |                        |                  |                  |                         |                         |                |        |
| PCM SS7 Fax Route Number Filter                | * * * * *   |               |              |                        |                  |                  |                         |                         |                |        |
| PCM SS7 Fax Route Number Filter Num Manipulate | * * * * * * |               |              |                        |                  |                  |                         |                         |                |        |

#### Add a SIP trunk with the remote IP of 201.123.114.202 and the port of 5068.

#### Add a new SIP trunk and select the SIP trunk just added.

| Operation Info                                                                | *           |                        |                    |                                 |                       |             |         |  |  |  |
|-------------------------------------------------------------------------------|-------------|------------------------|--------------------|---------------------------------|-----------------------|-------------|---------|--|--|--|
|                                                                               | *           | SIP Trunk Group        |                    |                                 |                       |             |         |  |  |  |
|                                                                               |             | Check                  | Index              | SIP Trunks                      | SIP Trunk Select Mode | Description | Modify  |  |  |  |
| SIP                                                                           |             |                        | 0                  | 0                               | Increase              | 1           | 1       |  |  |  |
| SIP Trunk                                                                     |             |                        |                    |                                 |                       |             |         |  |  |  |
| SIP Register                                                                  |             | Check All Unch         | neck All Invers    | e 🗄 Delete 🗏 Cle                | ar All                |             | Add New |  |  |  |
| SIP Account                                                                   |             | 1 Items Total 20 Items | Page 1/1 First Pre | evious Next Last Go to Page 1 - | 1 Pages Total         |             |         |  |  |  |
| IP Trunk Group                                                                |             |                        |                    | ·····                           |                       |             |         |  |  |  |
|                                                                               |             |                        |                    |                                 |                       |             |         |  |  |  |
| 1edia                                                                         |             |                        |                    |                                 |                       |             |         |  |  |  |
| Media                                                                         |             |                        |                    |                                 |                       |             |         |  |  |  |
| Media<br>PCM                                                                  | ×           |                        |                    |                                 |                       |             |         |  |  |  |
| Media<br>) PCM<br>SS7                                                         | × ×         |                        |                    |                                 |                       |             |         |  |  |  |
| Media<br>) PCM<br>] SS7                                                       | x x x       |                        |                    |                                 |                       |             |         |  |  |  |
| Media<br>) PCM<br>] SS7<br>} Fax                                              | » » »       |                        |                    |                                 |                       |             |         |  |  |  |
| Media<br>) PCM<br>] SS7<br>} Fax<br>] Route                                   | * * * *     |                        |                    |                                 |                       |             |         |  |  |  |
| Media<br>PCM<br>SS7<br>Fax<br>Route<br>Number Filter                          | * * * * *   |                        |                    |                                 |                       |             |         |  |  |  |
| Media ) PCM ] SS7 } Fax ] Route ] Number Filter ] Num Manipulate              | * * * * * * |                        |                    |                                 |                       |             |         |  |  |  |
| Media ) PCM ] SS7 } Fax ] Route Number Filter ] Num Manipulate } System Tools | ****        |                        |                    |                                 |                       |             |         |  |  |  |

Set the transport protocol for PCM trunk and relative parameters in PCM settings. The PCM connected here is ISDN-side.

Add PCM trunks.

Add a PCM trunk group.

Add an IP->PSTN route to route SIP calls from the Lync server to the PCM trunk group to go out.

|                      |    |               |             |                           |                       |                 |               | hihadda             | li h. mit   | lik.       |
|----------------------|----|---------------|-------------|---------------------------|-----------------------|-----------------|---------------|---------------------|-------------|------------|
| 2015年8月5日 11:01:     | 48 |               |             |                           |                       |                 |               |                     | 语言 English  | - Logout ( |
| Operation Info       | *  |               |             |                           |                       |                 |               |                     |             |            |
| VolP                 | *  | _             |             |                           | 1                     | Routing Rule    | S             |                     |             |            |
| 🕖 РСМ                | *  | Check         | Index       | Call Initiator            | CallerID Prefix       | CalleeID Prefix | Number Filter | Call Destination    | Description | Modify     |
| <b>S</b> S7          | *  |               | 255         | SIP Trunk Group [0]       | *                     | *               | none          | PCM Trunk Group [0] | 默认          |            |
| 🔅 Fax                | *  | Check All     | Unchec      | k All Inverse             | Delete Clear.         | All             |               |                     | Add         | New        |
| Route                | *  | 1 Items Total | 20 Items/Pa | ge 1/1 First Previous Nex | t Last Go to Page 1 🔻 | 1 Pages Total   |               |                     |             |            |
| Routing Paramete     | rs |               |             |                           |                       |                 |               |                     |             |            |
| IP->PSTN<br>PSTN->IP |    |               |             |                           |                       |                 |               |                     |             |            |
|                      |    |               |             |                           |                       |                 |               |                     |             |            |
| Number Filter        | *  |               |             |                           |                       |                 |               |                     |             |            |
| Num Manipulate       | *  |               |             |                           |                       |                 |               |                     |             |            |
| System Tools         | *  |               |             |                           |                       |                 |               |                     |             |            |
|                      |    |               |             |                           |                       |                 |               |                     |             |            |

Add a PSTN->IP route to route calls from the PCM trunk group to the SIP trunk group and then go out to reach the Lync server.

Then all calls from the Lync server will be routed to the PCM trunk group to go out, while all calls from the PCM trunk group will routed to the Lync server.

Application of Lync Client

Usually the Lync client runs on a PC which has logged on a domain, so we can log in it directly. If the PC has not logged on a domain, we shall download the certificate from <a href="http://corp.sanhuid.com/certsrv">http://corp.sanhuid.com/certsrv</a> before logging in the Lync client. And what's more, to visit <a href="http://corp.sanhuid.com/certsrv">http://corp.sanhuid.com/certsrv</a> before logging in the Lync client. And what's more, to visit <a href="http://corp.sanhuid.com/certsrv">http://corp.sanhuid.com/certsrv</a> before logging in the Lync client. And what's more, to visit <a href="http://corp.sanhuid.com/certsrv">http://corp.sanhuid.com/certsrv</a> before logging in the Lync client. And what's more, to visit <a href="http://corp.sanhuid.com/certsrv">http://corp.sanhuid.com/certsrv</a> before logging in the Lync client. And what's more, to visit <a href="http://corp.sanhuid.com/certsrv">http://corp.sanhuid.com/certsrv</a>, we shall set DNS to 201.123.114.201 first.

Click the option 'Download CA certificate, certificate link or CRL' and follow the prompts to download or install the certificate directly. We shall manually select to install the certificate to a directory of trusted root certification authorities.

Then the Lync client can be logged in directly. Enter a complete logging address, such as <u>qzt@corp.sanhuid.com</u>.

Enter the account and the password to log in and the interface will display that Extension 2001 at the FXS port of an on-line gateway can call 8301 to the Lync client User1, while User1 can call 2001 to Extension 2001 at the FXS port of the gateway.

Thus the gateway makes a call to the Lync server.

### Appendix I Regular Expressions

Regular expressions are used for matching the Lync dial plan. Here below let's give a brief introduction on relative symbols

- 1. The expression starts with ^ and ends with \$.
- 2. The expression consists of two parts: one for matching and one for convertion.
  - \d represents any digit from 0 to 9.

| means or.

& means and.

Content in {} represents number of digits, such as  $d{4}$  indicating a combination of 4 digits from 0 to 9.

[0-9] has the same meaning of \d, representing any digit from 0 to 9.

\* means matching numbers in any length, including the length of 0.

? means matching for once only.

## Example:

 $^7(d{4})$  is the part for matching, which represents a 5-digit extension number starting with 7 plus any 4 digits from 0 to 9.

+8610591\$1 is the part for conversion, among which \$1 is a dynamic part and +8610591 is the prefix. If we enter 79999 to the part of \$1, the final result is +861059179999.